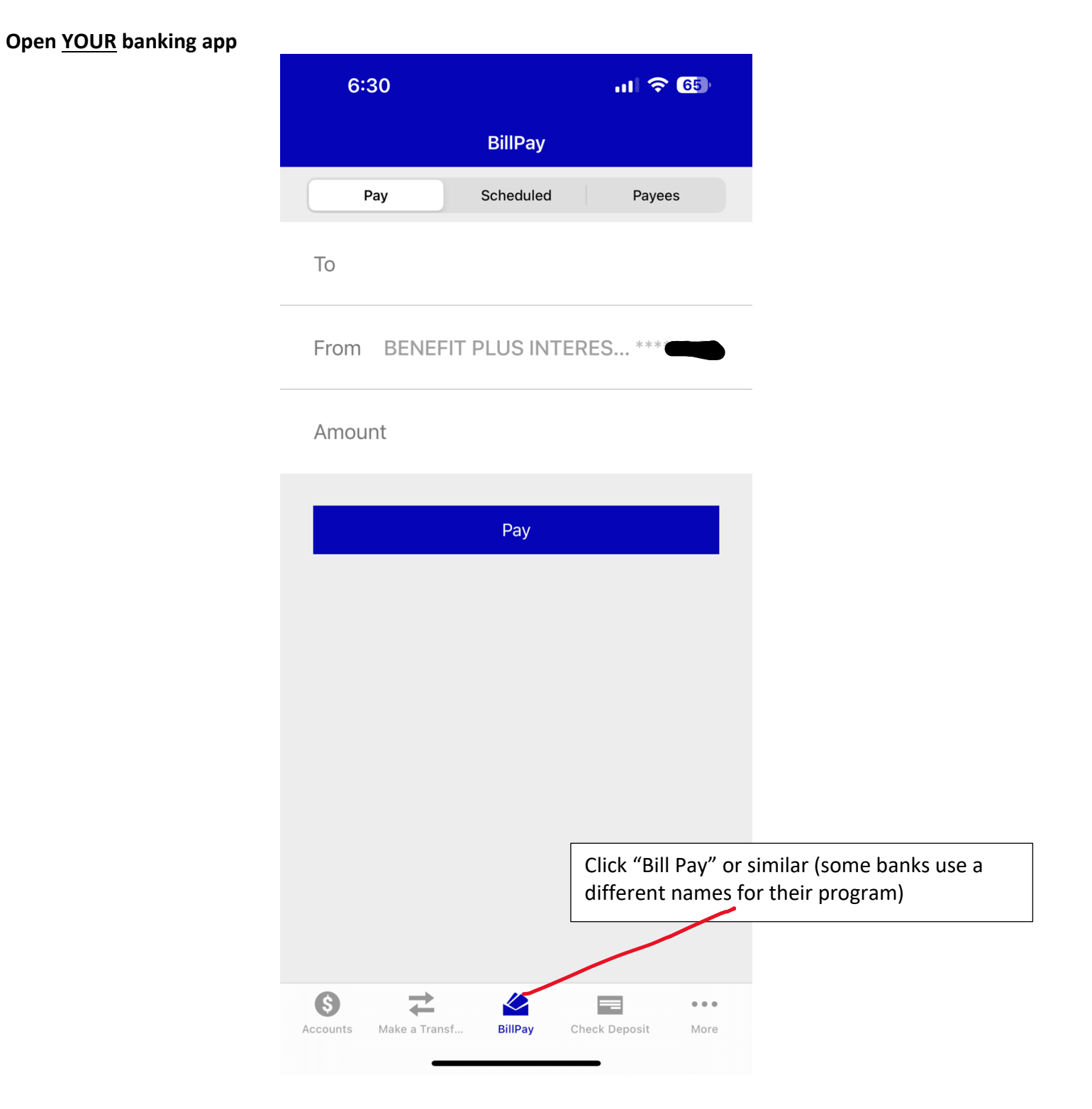

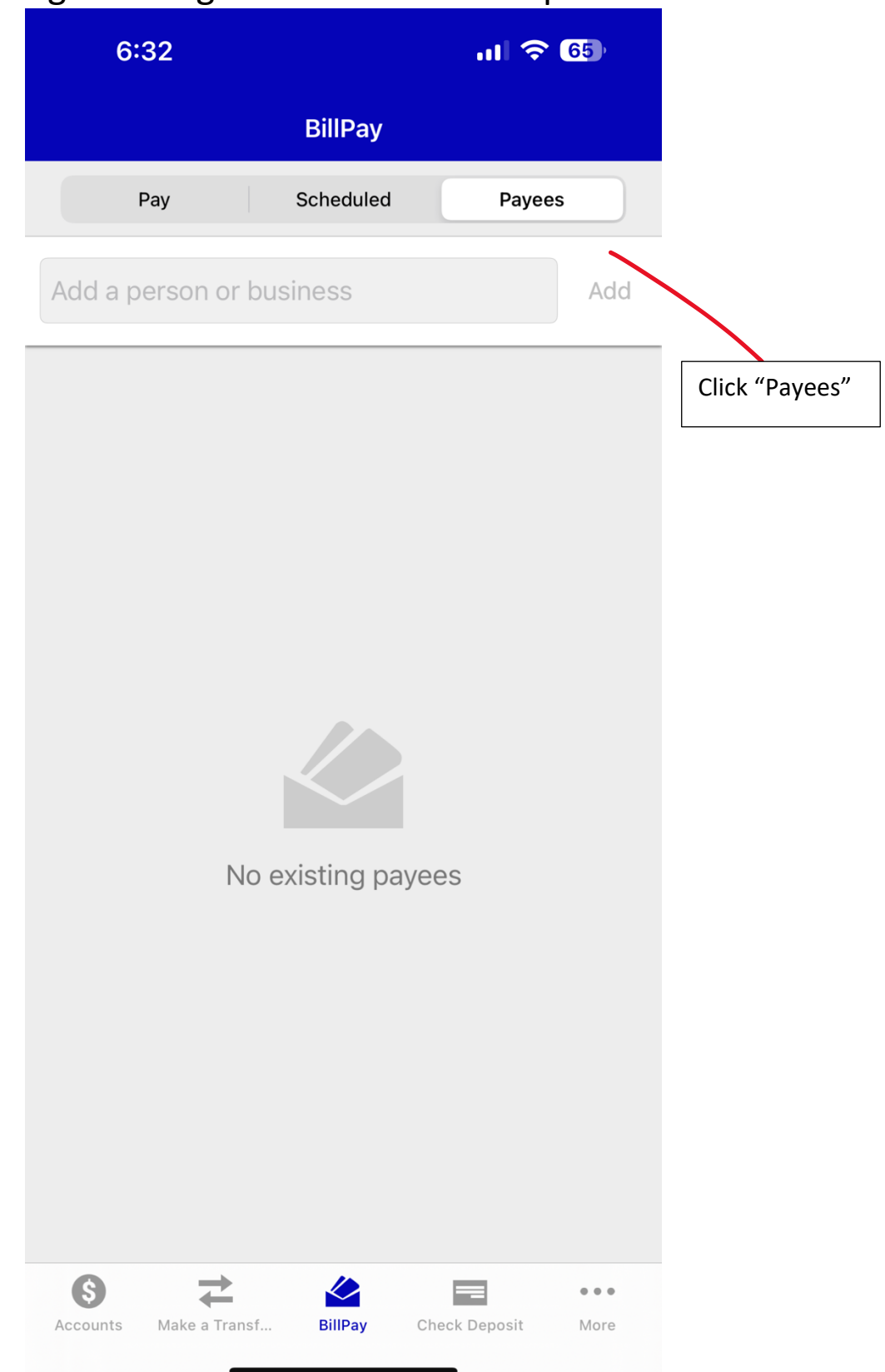

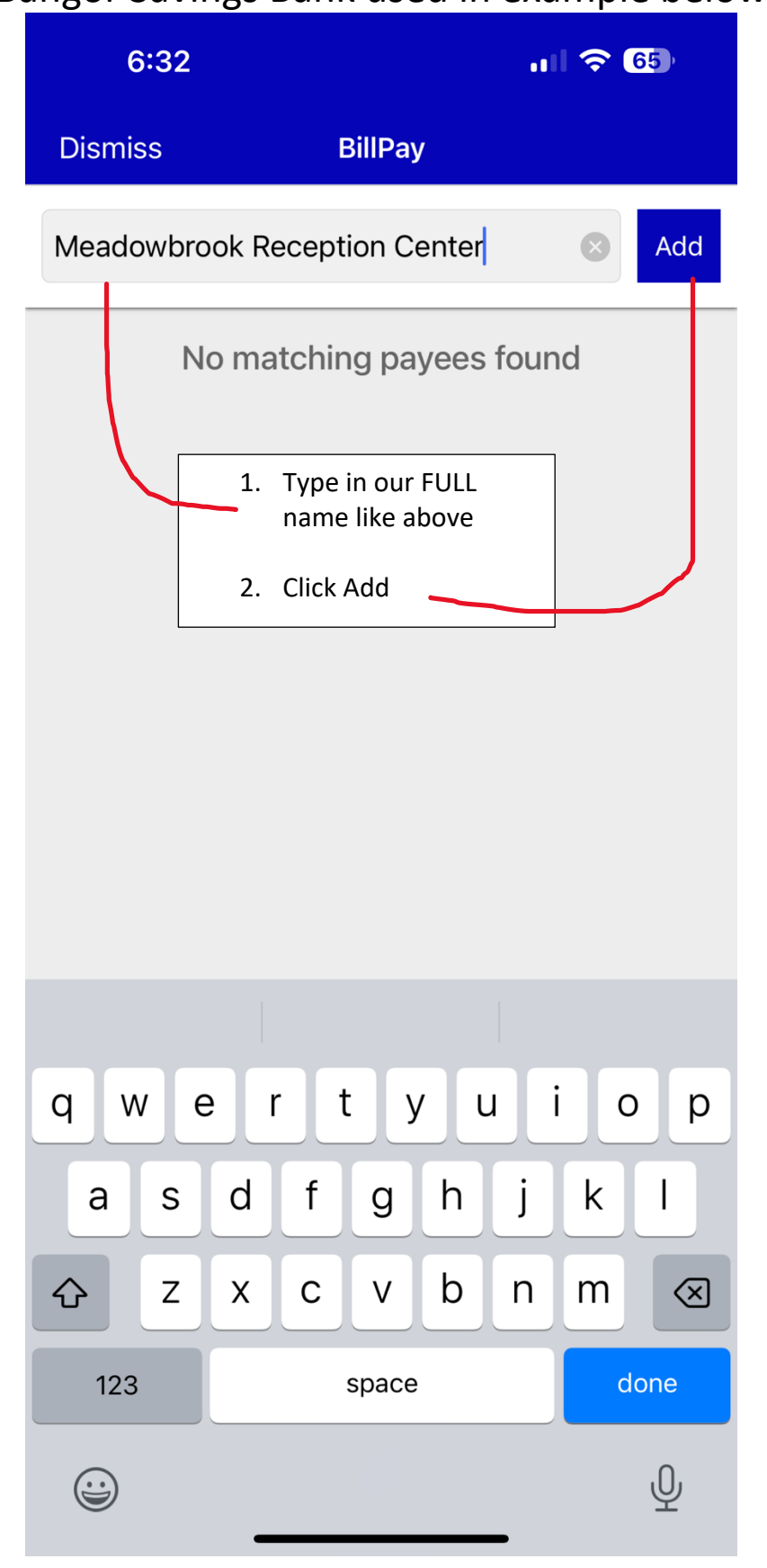

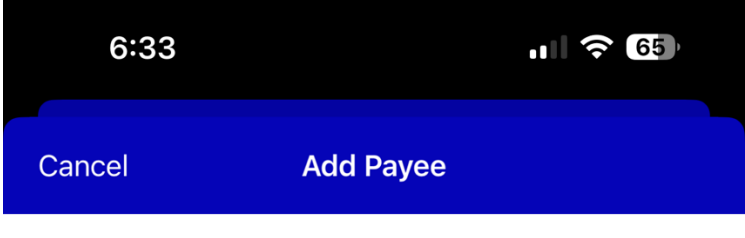

### Meadowbrook Reception Center

Nickname (optional)

Meadowbrook Reception Center

Your Account (optional)

Leave blank

Leave blank

Billing Address of Meadowbrook Reception Center

Maine

| 34 Lois Ln |  |
|------------|--|
|------------|--|

Address 2 (optional)

Eddington

ME

04428

(207) 356-1454

#### Add Payee

Type in the rest of our information as seen above

Leave "Your Account" blank – or random numbers if "required

Then click "Add Payee"

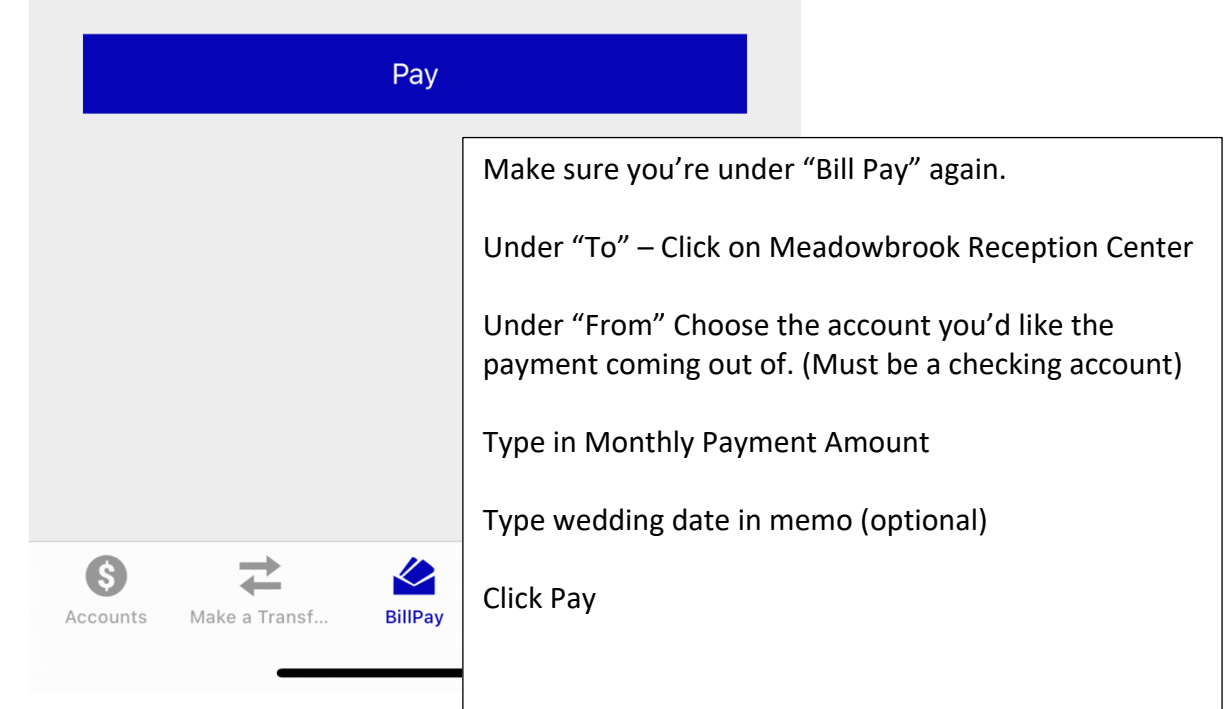

Please keep in mind, other banks may have a different set up, or may require special "authorization" or "set up" prior to using this function.

Your bank writes a bank check from YOUR account and sends it to us in the mail. The check typically takes 10 – 15 days to arrive to us.

We DO NOT have access to your bank account information. This is a service provided by your bank.